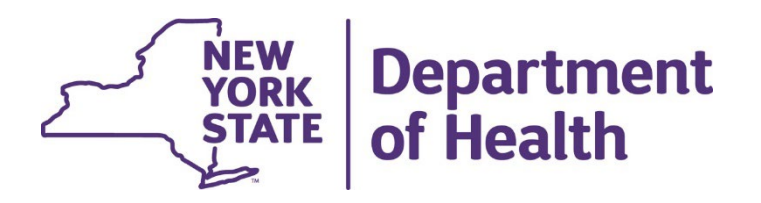

# Using the New York State Medicaid Enteral Prior Authorization Portal

**Cancelling a Prior Authorization** 

### Cancelling a Prior Authorization -Prescriber

 Click on Cancel a Prior Authorization

(Once a prior authorization has been activated by the dispensing provider, it can no longer be cancelled using the web portal or IVR systems)

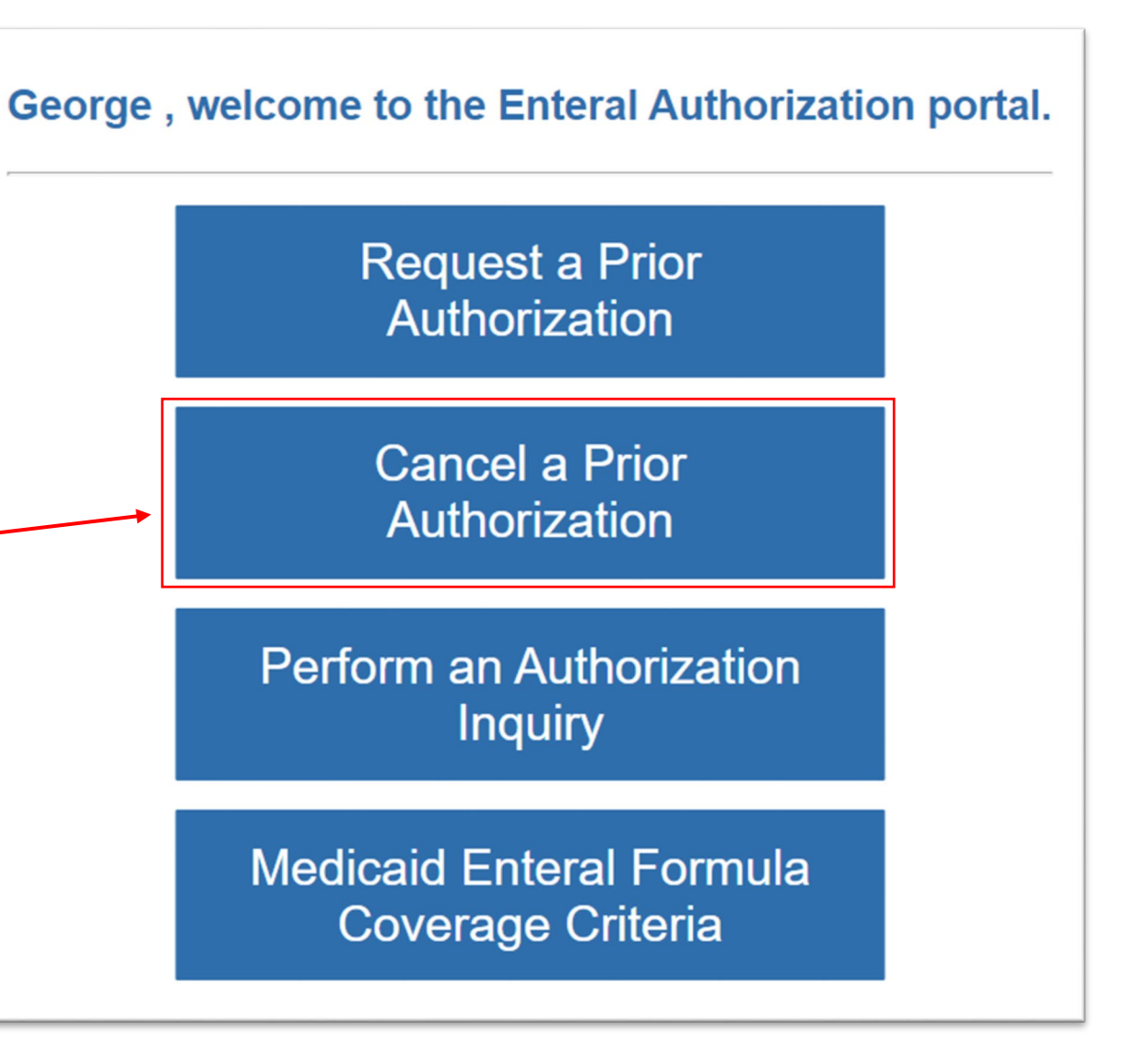

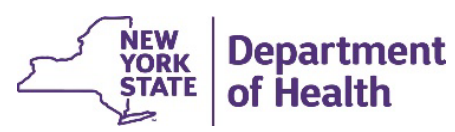

### Cancelling a Prior Authorization -Prescriber

- Enter the Medicaid member's client identification number
- Enter the Medicaid
  member's date of birth
- Click Continue

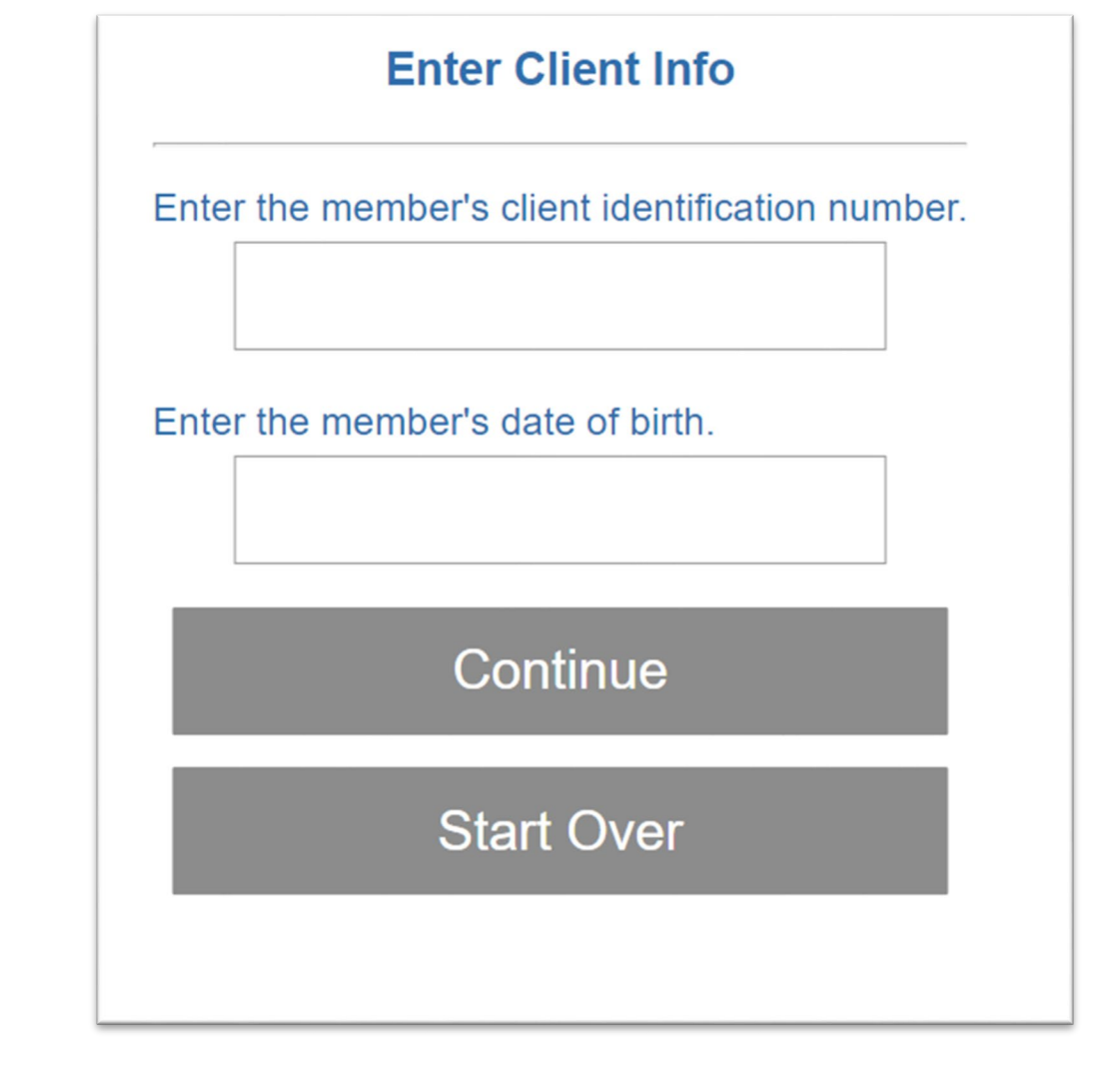

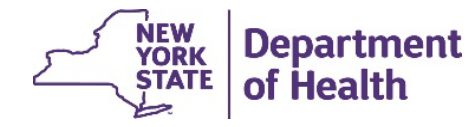

3

### Cancelling a Prior Authorization -Prescriber

- Enter the Prior Authorization number to be cancelled
- Click Continue
- Message received if the Prior Authorization was cancelled successfully

#### **Cancel a Prior Authorization**

Enter the Prior Authorization number you wish to cancel:

Continue

Start Over

PA Cancelled Successfully

Prior Authorization number 01184771090 has been cancelled.

Start Over

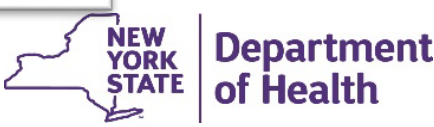

## **RECORDING AND MATERIALS**

A recording of the webinar and related materials are available at:

www.emedny.org/ProviderManuals/DME/

Contact Us: OHIPMEDPA@health.ny.gov

or 800-342-3005 (Option 1)

Live Support is available Monday – Friday 8:30am to 4:45pm

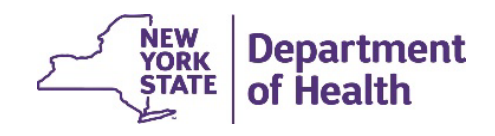

5